# Advance Registration Start Time and Credits Used Cognos Report

This report can be used to identify students in an advance registration group, and, for each student, the credits and courses being used toward the primary major. For most <u>undergraduate</u> students, the number of credits used toward the primary major determines the advance registration start time assigned to the student.

This report can also be used to see registration start times of students in specific populations to help plan for potential advising traffic.

This report is intended for use after the Office of the University Registrar communicates that advance registration start times have been made visible through the end of the advance registration spread. Because advance registration start times are not adjusted after the advance registration spread has ended, only the current advance registration term(s) will appear in the drop-down menu. If insights into prior-term data will be desired in the future, it is recommended that you run this report each term at the desired points in time and save these copies for future aggregation and evaluation.

#### NAVIGATION

Use the following steps to navigate to Enterprise Analytics.

Nav Bar > Main Menu > Enterprise Analytics > Access Enterprise Analytics OR go directly to reporting.it.ufl.edu

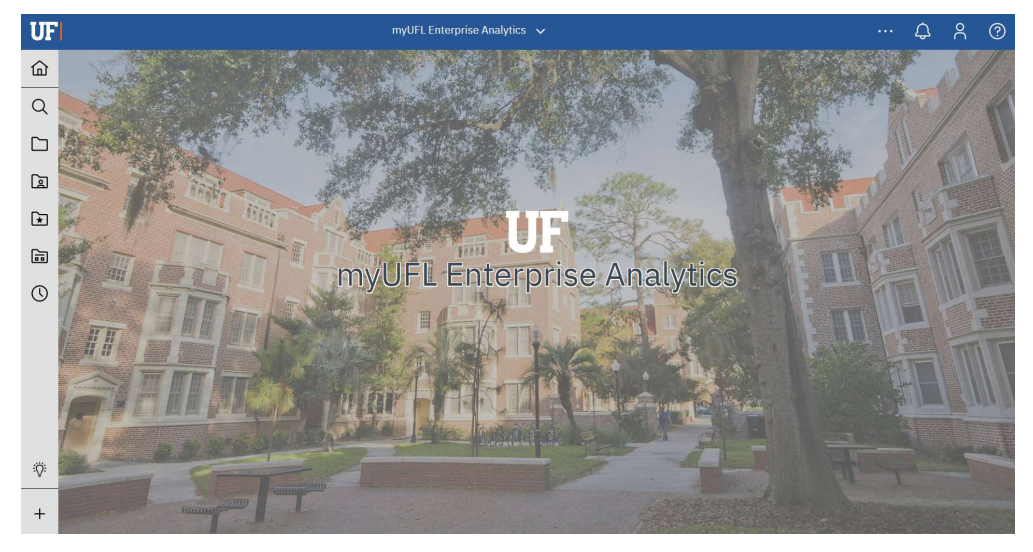

Once you are on the Enterprise Analytics page:

- 1. To open the report, click on the Team Content folder > Student Information > Academic Advising > Advanced Registration
- 2. Enter your search parameters.
  - a. Required prompt:
    - i. Term(s) data used to determine advance registration start time is valid only during the current advance registration cycle; therefore, only current advance registration term(s) will appear in the drop-down menu
  - b. Optional prompts: i. UFID

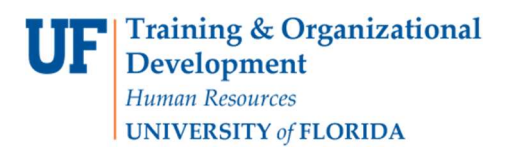

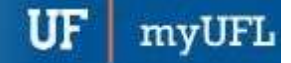

## Student Information System

- ii. Academic Career
- iii. Academic Program
- iv. Academic Plan

| UF | <b>□• ∠</b> 5 0 0 - 0                    |               |                                                                                                    | Advance Reg Start Time and Credits Used $~~$ |
|----|------------------------------------------|---------------|----------------------------------------------------------------------------------------------------|----------------------------------------------|
| 6  | Required Prompts                         |               |                                                                                                    |                                              |
| Q  | Bermina)                                 |               |                                                                                                    |                                              |
|    | *                                        |               |                                                                                                    |                                              |
| Ø  | CANCEL FINISH                            | Advance Rep   | g Start Time and Credits Used                                                                                                    |                                              |
| ۲  | Optional Promots                         | Description   | Results valid from the time communication is received from the Office of<br>the University Registrar that start times are visible through the end of the<br>advance registration spread. |                                              |
|    | UF ID                                    | inquities:    | Please contact reporting services@ufi.edu with any questions or                                                                                                    |                                              |
| 0  |                                          | Lest Modified | 2/3/24                                                                                                    |                                              |
|    | Apademio Career                          |               |                                                                                                    | -                                            |
|    | *                                        |               |                                                                                                    |                                              |
|    | Apademio Program                         |               |                                                                                                    |                                              |
|    | Cholces:                                 |               |                                                                                                    |                                              |
|    | Sector -                                 |               |                                                                                                    |                                              |
|    | No Resulta                               |               |                                                                                                    |                                              |
|    |                                          |               |                                                                                                    |                                              |
|    |                                          |               |                                                                                                    |                                              |
|    |                                          |               |                                                                                                    |                                              |
|    |                                          |               |                                                                                                    |                                              |
|    |                                          |               |                                                                                                    |                                              |
|    | Starts with any of these keywor v        |               |                                                                                                    |                                              |
|    | Case insensitive Select all Deselect all |               |                                                                                                    |                                              |
|    | Assdemic Plan                            |               |                                                                                                    |                                              |
|    | Pear Feynerith Inne                      |               |                                                                                                    |                                              |
|    | No Results                               |               |                                                                                                    |                                              |
|    |                                          |               |                                                                                                    |                                              |
|    |                                          |               |                                                                                                    |                                              |
|    |                                          |               |                                                                                                    |                                              |
|    |                                          |               |                                                                                                    |                                              |
|    |                                          |               |                                                                                                    |                                              |
|    | Etarts with any of these keywor v        |               |                                                                                                    |                                              |
|    | Case insensitive Select all Deselect all |               |                                                                                                    |                                              |
|    | CANCEL                                   |               |                                                                                                    |                                              |
|    |                                          |               |                                                                                                    |                                              |

3. After entering search parameters, click **Finish** and review results **Note:** Run to Excel to save a copy of the report.

| <b>C</b> Edit | B    | ~ ~        | 5 ¢        | $\square$ | Ç    | HTML          |
|---------------|------|------------|------------|-----------|------|---------------|
|               |      |            |            |           |      | HTML          |
| Appt_Block    | Term | UPID       |            | Name      |      | PDF           |
| GRAD          | 2251 | 77925495   | Gardner()  | phyleiq   |      | Excel         |
| GRAD          | 2251 | 1011520810 | Schul,Mon  | ian D     |      | Excel Data    |
| GRAD          | 2251 | 89815805   | Parag Note | ry Carb   | feel | Entorrelation |
| ORAD          | 2251 | 000000.0   | ionraind.  | 2010      |      | CSV           |

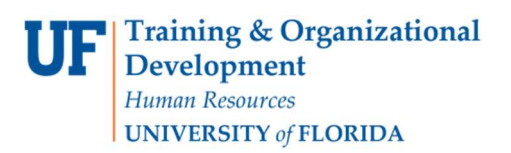

myl

4. The report will return students in the population based on the prompts entered. Explanation of select data points that are returned on the report:

| UF                                                                                                    | <b>.</b> | ~ <u>&amp;</u> ~ ~ [        | > ~   | C    |      |        | Ac         | vance Reg Sta | art Time and Credi | ts Used | ~       |                                |        | γ ·                           | «            | ф <u></u>   | ?        |
|----------------------------------------------------------------------------------------------------|----------|-----------------------------|-------|------|------|--------|------------|---------------|--------------------|---------|---------|--------------------------------|--------|-------------------------------|--------------|-------------|----------|
| ඛ                                                                                                    | Ŧ        |                             |       |      |      |        |            |               |                    |         |         |                                |        |                               |              |             |          |
| ~                                                                                                    | 1        | Advance Registration Groups | Term  | UFID | Name | E Mail | Start Date | Start Time    | First Matric Term  | Career  | Program | Program Description            | Plan   | Plan Description              | Total Credit | Course List | t        |
| Q                                                                                                    | i        | JG20                        | 2245  |      |      |        | 2024-04-03 | 02.00.00 PM   | 2225               | UGRD    | UGAGL   | Agricultural and Life Sciences | MCB_BS | Microbiology and Cell Science | Total Credit | Course List | 1        |
| ~                                                                                                    | ĩ        | JG04                        | 2245  |      |      |        | 2024-03-22 | 02.00.00 PM   | 2215               | UGRD    | UGAGL   | Agricultural and Life Sciences | BLY_BS | Biology                       | Total Credit | Course List | f        |
|                                                                                                    | ι        | JG20                        | 2245  |      |      |        | 2024-04-03 | 02.00.00 PM   | 2241               | UGRD    | UGAGL   | Agricultural and Life Sciences | FYC_BS | Family, Youth & Community Sci | Total Credit | Course List | t        |
| 62                                                                                                    | ι        | JG20                        | 2245  |      |      |        | 2024-04-03 | 02.00.00 PM   | 2238               | UGRD    | UGAGL   | Agricultural and Life Sciences | WEC_BS | Wildlife Ecology & Conservatn | Total Credit | Course List | <u>t</u> |
| لها                                                                                                    | ι        | JG09                        | 2245  |      |      |        | 2024-03-27 | 09.00.00 AM   | 2151               | UGRD    | UGAGL   | Agricultural and Life Sciences | MCB_BS | Microbiology and Cell Science | Total Credit | Course List | t        |
| C-1                                                                                                    | ι        | JG04                        | 2245  |      |      |        | 2024-03-22 | 02.00.00 PM   | 2215               | UGRD    | UGAGL   | Agricultural and Life Sciences | BLY_BS | Biology                       | Total Credit | Course List | 1        |
| ×.                                                                                                    | ι        | JG13                        | 2245  |      |      |        | 2024-03-29 | 09.00.00 AM   | 2208               | UGRD    | UGAGL   | Agricultural and Life Sciences | BLY_BS | Biology                       | Total Credit | Course List | t        |
| (in the second second s | ι        | JG02                        | 2245  |      |      |        | 2024-03-21 | 02.00.00 PM   | 2208               | UGRD    | UGAGL   | Agricultural and Life Sciences | FYC_BS | Family, Youth & Community Sci | Total Credit | Course List | 1        |
|                                                                                                    | ι        | JG03                        | 2245  |      |      |        | 2024-03-22 | 09.00.00 AM   | 2225               | UGRD    | UGAGL   | Agricultural and Life Sciences | ENY_BS | Entomology and Nematology     | Total Credit | Course List | t        |
| $\bigcirc$                                                                                                    | 1        | IG10                        | 22/15 |      |      |        | 2024-03-27 | 02 00 00 PM   | 2225               | LIGPD   | LIGAGI  | Anricultural and Life Sciences | RIV RS | Biology                       | Total Credit | Course List | í.       |

- a. Advance Registration Groups the group name of the advance registration start date and time on the student's record at the time the report was run (see prior email communication with registration appointment spread)
- b. Term the advance registration term you selected in the report prompt
- c. **Total Credit** clicking the link will open a new tab in the browser which shows a summary of the credits used toward the primary major and the total credits on the student's record

| UF     |   | Ø |  | ⊳ ~ | Ç |   | redits u | used towa | ard primary ma | ajor 🗸 | $\nabla$ | Å | ¢ | 20 | ? |
|--------|---|---|--|-----|---|---|----------|-----------|----------------|--------|----------|---|---|----|---|
| ඛ      | ₩ |   |  |     |   |   |          |           |                |        |          |   |   |    |   |
| 0      |   |   |  |     |   | ι | UFID     | Credits   | Total Credits  |        |          |   |   |    |   |
| $\sim$ |   |   |  |     |   |   |          | 43        | 47             |        |          |   |   |    |   |
| Г      |   |   |  |     |   |   |          |           |                |        |          |   |   |    |   |

d. **Course List** – clicking the link will open a new tab in the browser which shows the specific courses and attempts included

| UF          | 🗎 🖌 🖉 🕤 🔿 | $\triangleright$ ~ $\varsigma$                                                                                                    |        |      |         | Course List |                     | $\nabla$                   | Å | ¢ | 2 | ? |
|-------------|-----------|----------------------------------------------------------------------------------------------------|--------|------|---------|-------------|---------------------|----------------------------|---|---|---|---|
| ඛ           | Ť         |                                                                                                    |        |      |         |             |                     |                            |   |   |   |   |
| $\cap$      |           | UFID                                                                                                    | Credit | Term | Subject | Catalog #   | Class #             | Description                |   |   |   |   |
| Q           |           |                                                                                                    | 3      | 2235 | ENC     | 1102        | 90006               | Argument and Persuasion    |   |   |   |   |
| <b>C</b> -1 |           | 100110-001                                                                                                    | 3      | 2235 | ENC     | 1101        | 90005               | Expos and Argu Writing     |   |   |   |   |
|             |           |                                                                                                    | 3      | 2235 | LIT     | 2120        | 90009               | World Lit 17 C to Mod      |   |   |   |   |
|             |           | 1000                                                                                                    | 3      | 2235 | BSC     | 2005        | 90003               | <b>Biological Sciences</b> |   |   |   |   |
| لگا         |           | 1000                                                                                                    | 1      | 2235 | BSC     | 2005L       | 90004               | Lab in Biol Sciences       |   |   |   |   |
| <b>C</b> -1 |           | 1000                                                                                                    | 3      | 2235 | PSY     | 2012        | 17180               | General Psychology         |   |   |   |   |
| ×           |           |                                                                                                    | 3      | 2235 | PHI     | 2010        | 12519               | Intro to Philosophy        |   |   |   |   |
| <u></u>     |           | 100000000                                                                                                    | 3      | 2235 | AML     | 2070        | 90002               | Survey of Am Lit           |   |   |   |   |
| <u> </u>    |           | and the second second                                                                                                    | 3      | 2238 | BSC     | 2010        | 1156 <mark>1</mark> | Integra Princ Biol 1       |   |   |   |   |
| $\square$   |           | 1000100                                                                                                    | 4      | 2238 | MAC     | 1147        | 14768               | Precalc Alg and Trig       |   |   |   |   |
| 0           |           | 100010000                                                                                                    | 1      | 2238 | BSC     | 2010L       | 11450               | Integ Prin Biol 1 Lab      |   |   |   |   |
|             |           | Concession in the local division of the local division of the loca | 2      | 2238 | CHM     | 1025        | 10798               | Intro to Chemistry         |   |   |   |   |
|             |           | and the second second                                                                                                    | 3      | 2241 | CHM     | 2045        | 23937               | General Chemistry          |   |   |   |   |
|             |           | -                                                                                                    | 4      | 2241 | MAC     | 2311        | 13441               | Analyt Geom and Calc 1     |   |   |   |   |
| ÿ           |           | Contractory (                                                                                                    | 3      | 2241 | IDS     | 2935        | 21710               | Special Topics             |   |   |   |   |
|             |           | Concession of the local division of the local division of the loca | 1      | 2241 | CHM     | 2045L       | 10837               | General Chemistry Lab      |   |   |   |   |
| +           |           | Overali - Total                                                                                                    | 43     |      |         |             |                     |                            |   |   |   |   |

**Note**: Total credit and Course List links are only accessible in HTML. They are not active in Excel copies of the report. These links also only return data for bachelor degree seeking students.

*Tip: Check that your browser pop-up blocker is set to allow pop-ups from the reporting.it.ufl.edu site.* 

#### TRACKING CHANGES TO A REGISTRATION APPOINTMENT AFTER ADJUSTING DEGREE AUDIT

For undergraduate students in an advance registration group like "UG##":

- 1. Run report in HTML as above and note current registration appointment. Select Course List.
- 2. Open student degree audit in SIS and make required adjustment.
- 3. Compare **Course List** returned from Cognos and adjust for additional credits (e.g., course list returns 43 credit hours toward primary major before adjustment + 6 credit hours applied in adjustment = expected 49 credit hours after adjustment).
- 4. Refer to Advance Registration Group spread email (subject line will contain "Registration Group Start Dates and Times"). If the total credits applied toward the primary major will surpass the threshold for an earlier advance registration group, the student may anticipate an enrollment appointment adjustment overnight. Example:

| Spring 2025 Advance Registration Groups | Start Date                   | Start Time      |
|-----------------------------------------|------------------------------|-----------------|
| Professional                            | Monday, October 28, 2024     | 9:00 AM         |
| Honors (up to 10 Credit Hours)          | Tuesday, October 29, 2024    | 9:00 AM-11:59PM |
| Priority                                | Wednesday, October 30, 2024  | 9:00 AM         |
| Graduate                                | Wednesday, October 30, 2024  | 2:00 PM         |
| Undergraduate                           |                              |                 |
| UG01 (123)*                             | Thursday, October 31, 2024   | 9:00 AM         |
| UG02 (115) Anticipated                  | Thursday, October 31, 2024   | 2:00 PM         |
| UG03 (109.01)                           | Friday, November 1, 2024     | 9:00 AM         |
| UG04 (104.02)                           | Friday, November 1, 2024     | 2:00 PM         |
| UG05 (100)                              | Monday, November 4, 2024     | 9:00 AM         |
| UG06 (96) advance                       | Monday, November 4, 2024     | 2:00 PM         |
| UG07 (92)                               | Tuesday, November 5, 2024    | 9:00 AM         |
| UG08 (88)                               | Tuesday, November 5, 2024    | 2:00 PM         |
| UG09 (84) Oroup                         | Wednesday, November 6, 2024  | 9:00 AM         |
| UG10 (79.01)                            | Wednesday, November 6, 2024  | 2:00 PM         |
| UG11 (75.53)                            | Thursday, November 7, 2024   | 9:00 AM         |
| UG12 (71)                               | Thursday, November 7, 2024   | 2:00 PM         |
| UG13 (66.02)                            | Friday, November 8, 2024     | 9:00 AM         |
| UG14 (62)                               | Friday, November 8, 2024     | 2:00 PM         |
| UG15 (57)                               | Tuesday, November 12, 2024   | 9:00 AM         |
| UG16 (52.0                              | Tuesday, November 12, 2024   | 2:00 PM         |
| UG17 (48)                               | Wednesday, November 13, 2024 | 9:00 AM         |
| UG18 (43)                               | Wednesday, November 13, 2024 | 2:00 PM         |
| UG19 (37.35)                            | Thursday, November 14, 2024  | 9:00 AM         |
| UG20 (31) registratio                   | Thursday, November 14, 2024  | 2:00 PM         |
| UG21 (20.72)                            | Friday, November 15, 2024    | 9:00 AM         |
| UG22 (0) group                          | Friday, November 15, 2024    | 2:00 PM         |
| Post Bach and Cert                      | Friday, November 15, 2024    | 2:00 PM         |

a. Student's old total credits toward primary major = 43; student's new total credits toward primary major = 49

\* Students who have used 123.00 credits or more towards their primary major.

### FURTHER CONSIDERATIONS FOR USING THIS REPORT

- Students not pursuing a bachelor's degree (e.g., graduate, professional, non-degree, certificate students) receive a registration group specific to their academic program; progress toward their degree, if any, is not factored into the registration group assignment. For these students, the Total Credit and Course List links will either not appear on the report for these students or will return "No Data Available".
- Student data is categorized/filtered by primary major plan, since this is what their registration appointment is calculated with (i.e., advisors will not be able to pull a double major by their secondary plan).
- Adjustments made to an undergraduate degree seeking student's degree audit are not reflected immediately. Allow 24-48 hours for changes to be reflected in the Cognos report.

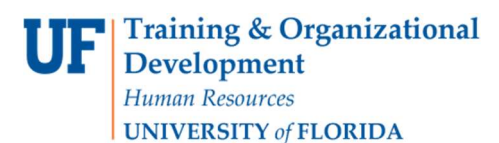

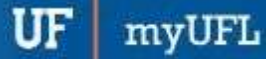

Student Information System

• The overnight process will only ever adjust to an earlier appointment. Students will not receive a later enrollment appointment, even if a degree audit is modified so fewer credits are applied to the primary major (e.g., major change). Future advance registration cycles may be impacted by the student receiving a comparatively later appointment for that term.

#### FOR ADDITIONAL ASSISTANCE

Technical Assistance The UF Computing Help Desk 352-392-HELP helpdesk.ufl.edu **Policies and Directives** Office of the University Registrar <u>registrar.ufl.edu</u>